# **Configure Bullseye Locations for Single Sign-On**

Configuring Bullseye Locations for single sign-on (SSO) enables administrators to manage users of Citrix ADC. Users can securely log on to Bullseye Locations by using the enterprise credentials.

### Prerequisite

Browser Requirements: Internet Explorer 11 and above

#### To configure Bullseye Locations for SSO by using SAML:

- 1. In a browser, type <u>https://app.bullseyelocations.com/Admin/login.aspx?ReturnUrl=%2fadmin</u> and press **Enter**.
- 2. Type your Bullseye Locations admin account credentials (**Username** and **Password**) and click **LOG IN**.

|          | Log In                |
|----------|-----------------------|
| Username |                       |
|          |                       |
| Password |                       |
| ••••••   |                       |
|          | Remember me next time |
|          | LOG IN                |
|          | Forgot password?      |

3. In the top-right corner, click **Settings** and select **Setup** from the list.

| bullseye                                    |                                               | Welcome                   | Account               | Location G     | ser Info   Log out |
|---------------------------------------------|-----------------------------------------------|---------------------------|-----------------------|----------------|--------------------|
| Dashboard                                   | Enter a map API key to finish configuring you | ur account.               | Territories           | Sources        |                    |
| Manage Locations                            | Dashboard                                     | Sep. 11, 2                | Search Rules          | Setup          | ngs                |
| Interfaces                                  | Search History                                |                           |                       |                |                    |
| Promotions                                  | 80                                            |                           |                       |                |                    |
| Events                                      | 60                                            |                           |                       | - Web          |                    |
| Reports                                     | S 3H0 40                                      |                           |                       |                |                    |
| Users                                       | 20                                            |                           |                       |                |                    |
| Need Help?<br>Speak with<br>someone now.    | 0 • • • • • • • • • • • • • • • • • • •       | Sep 30. Sep 2. Oct 4. Oct | 6. Oct 8. Oct 10. Oct | Highcharts.com |                    |
| Or try these resources<br>Quick-start Guide |                                               |                           |                       | 🗹 Lea          | ve a message       |

4. Click the **Options** tab and select **SAML Options**.

| Edit Options                                                |             |
|-------------------------------------------------------------|-------------|
| Labels Options Mapping Modules Location Types               |             |
| This screen allows you to set options for User interaction. |             |
| Location Options                                            | +           |
| Search Options                                              | +           |
| Email Options                                               | +           |
| Search Tracking Options                                     | +           |
| SAML Options                                                | +           |
|                                                             | Cancel SAVE |

5. To configure SAML using the metadata URL, enter the value in the field and click **Fetch Metadata**.

| SAML Options                                             | _              |
|----------------------------------------------------------|----------------|
| Allow users outside of my organization to login          |                |
| Identity Provider Configuration                          |                |
| Use this information to configure your Identity Provider |                |
| URL To IdP Metadata                                      | Fetch Metadata |

6. To configure SAML manually, enter the values for the following fields:

| Field Name                          | Description                                                                                                    |
|-------------------------------------|----------------------------------------------------------------------------------------------------|
| IdP-Entity ID Or Issuer             | Issuer ID                                                                                                    |
| Identity Provider Name              | Citrix                                                                                                    |
| Single Sign On Service Url          | IdP logon URL                                                                                                    |
| X.509 Certificate                   | Copy and paste the IdP certificate. The IdP certificate must begin<br>and end with<br>Begin CertificateAndEnd Certificate<br><b>Note:</b> The IdP metadata is provided by Citrix and can be accessed<br>from the link below. The link is displayed while configuring SSO<br>settings for your app.<br><u>https://gateway.cloud.com/idp/saml/<citrixcloudcust_id>/<app_i_i_d>//dp_metadata.xml</app_i_i_d></citrixcloudcust_id></u> |
| X.509 Certificate (*.Cer,<br>*.Crt) | Choose and upload the IdP certificate in the given format.                                                                                                    |

| Enter configuration data manual  | ly                                                     |
|----------------------------------|--------------------------------------------------------|
| IdP-Entity ID Or Issuer *        | https:// .com/templatetest                             |
| Identity Provider Name *         | NetScaler                                              |
| Single Sign On Service Url *     | annexed. The Ballacet                                  |
| Single Logout Service Url        |                                                        |
| NameID Format *                  | urn:oasis:names:tc:SAML:1.1:nameid-format:emailAddress |
| X.509 Certificate                | BEGIN CERTIFICATE                                      |
|                                  | CERTIFICATE                                            |
| X.509 Certificate (*.Cer, *.Crt) | Drop files here                                        |
|                                  | Choose File Please select a file to upload.            |
|                                  |                                                        |
|                                  | remove                                                 |

7. Note down the URLs under **Service Provider Information** for configuring your IdP.

| Service Provider Infor                                                                             | mation                                                           |   |
|----------------------------------------------------------------------------------------------------|------------------------------------------------------------------|---|
| Use this information to configure your Identity Provider                                           |                                                                  |   |
| SP-Entity ID Or Issuer                                                                             | https://bullseyelocations.com                                    |   |
| Audience                                                                                           | https://bullseyelocations.com                                    |   |
| Recipient                                                                                          | https://bullseyelocations.com/Saml/AssertionConsumerService.aspx |   |
| ACS (Consumer) URL                                                                                 | https://bullseyelocations.com/Saml/AssertionConsumerService.aspx |   |
| Single Logout URL                                                                                  | https://                                                         |   |
| Or Provide this metadata URL to your IDP<br>https://bullseyelocations.com/Saml/ExportMetadata.aspx |                                                                  |   |
|                                                                                                    | Cancel 🗸 SAV                                                     | Æ |

8. Finally, click **SAVE**.

## CITRIX

#### Locations

Corporate Headquarters | 851 Cypress Creek Road Fort Lauderdale, FL 33309, United States Silicon Valley | 4988 Great America Parkway Santa Clara, CA 95054, United States

© 2018 Citrix Systems, Inc. All rights reserved. Citrix, the Citrix logo, and other marks appearing herein are property of Citrix Systems, Inc. and/or one or more of its subsidiaries, and may be registered with the U.S. Patent and Trademark Office and in other countries. All other marks are the property of their respective owner(s).